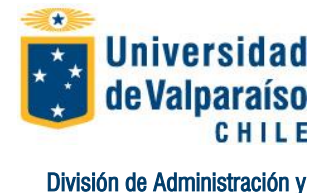

Departamento de Finanzas

## Procedimiento Pago mediante Webpay PREGRADO

Página 1 de 5

La Universidad con el propósito de facilitar el pago del Derecho Básico de matrícula y de Arancel, pone a su disposición la Opción WEBPAY, lo que le permite pagar en línea, con tarjeta de Crédito o Redcompra sus obligaciones pecuniarias.

Para ello, recomendamos utilizar plataforma Internet Explorer, tener conectado al PC impresora en funcionamiento y seguir las siguientes instrucciones:

#### PASO Nº1: Ingresar al sitio web institucional.

Finanzas

Para efectuar el pago es imprescindible que ingrese al sitio web de la Universidad de Valparaíso, www.uv.cl.

#### PASO Nº2: Ingresar Portal Académico

Para ello, una vez ingresado en <u>www.uv.cl</u>, presione el link <u>PORTAL ACADEMICO</u>, este se encuentra ubicado en la parte superiorizquierda de la página.

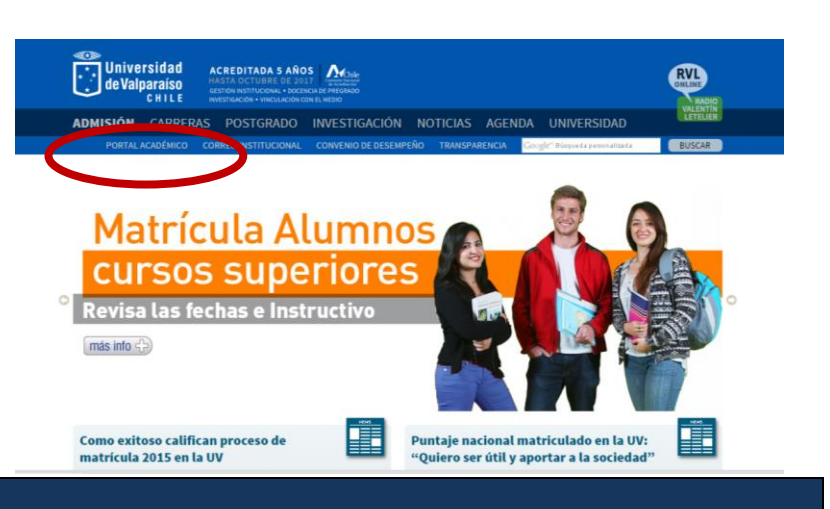

### PASO Nº3: Ingresar RUT y Contraseña

Luego ingrese su Rut sin digito verificador y contraseña, sino posee contraseña deberá dirigirse a su secretaría de estudios para solicitarla.

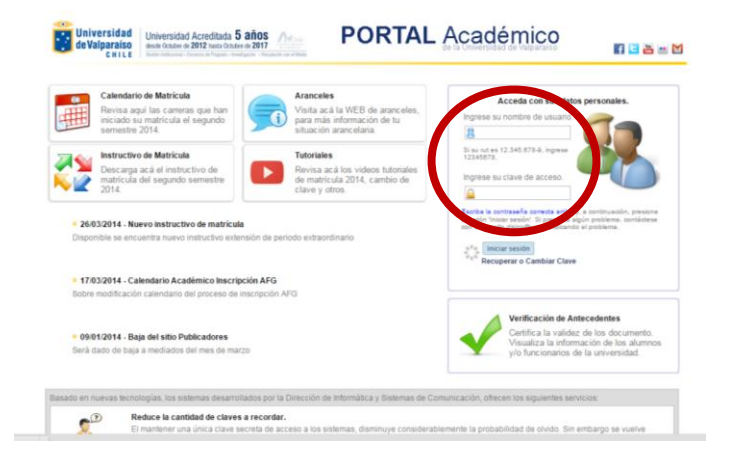

Avenida Errázuriz 1834, Valparaíso | E-mail: finanzas.recaudacion@uv.cl www.uv.cl

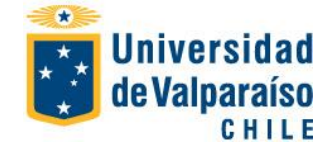

# Procedimiento Pago mediante Webpay PREGRADO

Página 2 de 5

## PASO Nº4: Acceder a Boleta de Pago.

Una vez ingresado en el Portal Académico, diríjase al menú "Situación Arancelaria" y elija la opción <u>Boleta</u>.

Al seleccionar boleta se activará en pantalla boleta asociada a la carrera, debiendo seleccionar la boleta a pagar en la lista desplegable.

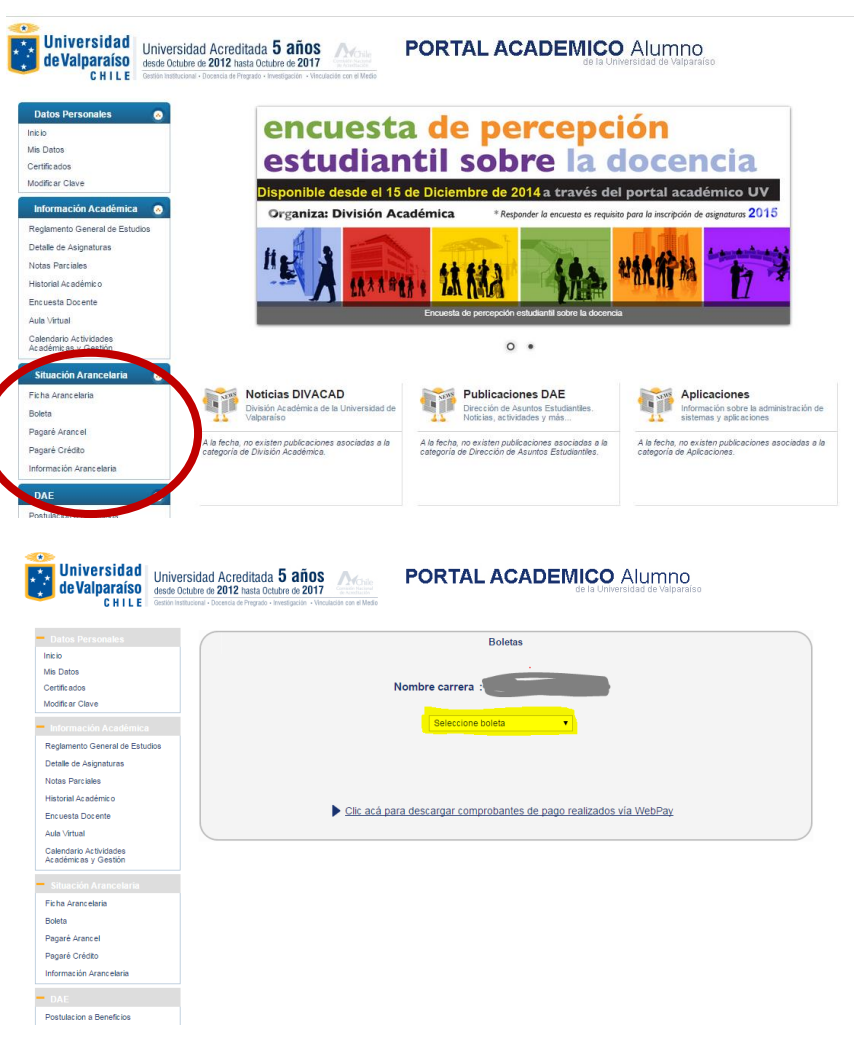

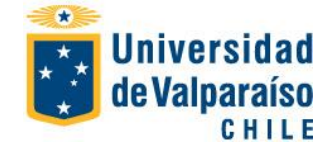

# Procedimiento Pago mediante Webpay PREGRADO

Página 3 de 5

## PASO Nº5: Efectuar Pago WEBPAY

Una vez seleccionada la boleta, aparecerá como opción 2 link <u>WEB PAY</u>, el cual al accesarlo será redirigido al portal pago seguro Web Pay.

|    | CHILE                                          | idad Acreditada <b>5 años</b><br>utre de 2012 hasta Octubre de 2017<br>Arred - Viecelader en el Meto |
|----|------------------------------------------------|----------------------------------------------------------------------------------------------------|
|    | Datos Personales                               | Boletas                                                                                              |
|    | Inicio                                         |                                                                                                    |
|    | Mis Datos                                      |                                                                                                    |
|    | Certificados                                   | Nombre carrera :                                                                                     |
|    | Modific ar Clave                               |                                                                                                    |
| 11 | <ul> <li>Información Académica</li> </ul>      | Derecho Básico 2015: Cuota 1 🔻                                                                       |
|    | Reglamento General de Estudios                 |                                                                                                    |
|    | Detalle de Asignaturas                         |                                                                                                    |
|    | Notas Parciales                                | Opción 1: Descargue archivo para pagar en Caja Institucional o entidades asociadas (ver boleta)      |
|    | Historial Ac adémic o                          | <b>1</b>                                                                                             |
|    | Encuesta Docente                               | Boleta Derecho Básico 2015: Cuota 1 (PDF)                                                            |
|    | Aula Virtual                                   |                                                                                                    |
|    | Calendario Actividades<br>Académicas y Gestión | Opción 2: Cancele su boleta a través de WebPay presionando sobre el logotipo                         |
|    | Situación Arancelaria                          |                                                                                                    |
|    | Ficha Arancelaria                              |                                                                                                    |
|    | Boleta                                         | transbank. transbank.                                                                                |
|    | Pagaré Arancel                                 |                                                                                                    |
|    | Pagaré Crédito                                 | Clic acá para descargar comprohantes de pago realizados vía WebPav                                   |
|    | Información Arancelaria                        | Cite deci para deserrigar somproduttes de pago realizados via mesiriar                               |
|    | - DAE                                          |                                                                                                    |
|    | Postulacion a Beneficios                       |                                                                                                    |

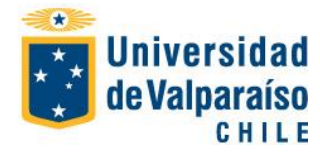

# Procedimiento Pago mediante Webpay PREGRADO

Página 4 de 5

## PASO Nº6: Elegir Opción de Pago

Efectuado lo anterior, deberá elegir entre dos opciones pago:

A) Tarjeta Crédito

B) Tarjeta Debito.

Seleccionado lo anterior, presione pagar.

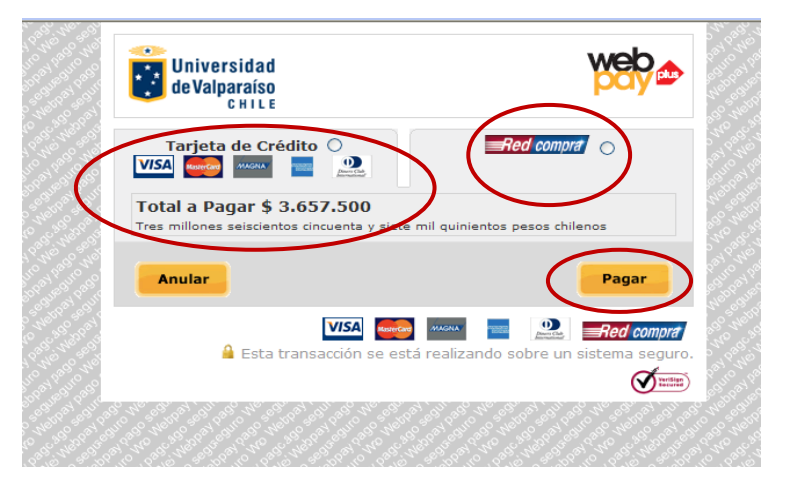

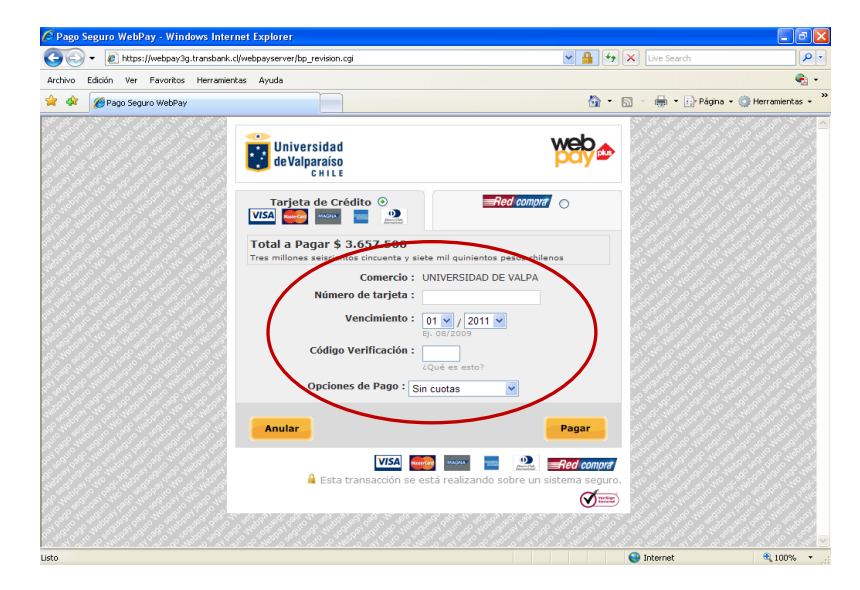

Si la opción elegida es **TARJETA CRÉDITO**, el portal solicitará:

1.-Número de Tarjeta

2.-Fecha vencimiento de la Tarjeta

3.-Código verificación (información de la tarjeta)

4.-Opciones de pago (sin cuotas, de 2 a 24 cuotas)

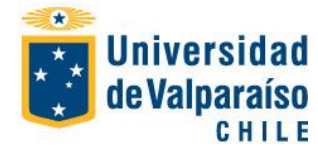

# Procedimiento Pago mediante Webpay PREGRADO

Página 5 de 5

🏠 🔹 🔝 🕤 🖶 🔹 🔂 Página 🔹 🚳 Herramientas 🔹

æ -

💌 🔒 🐓 🗙 Live Sear

web

Si la opción elegida es **REDCOMPRA**, el portal solicitará:

1.- Seleccionar banco, las opciones de banco son las que aparecen en la foto.

2.- Dependiendo la institución bancaria, deberá ingresar Rut titular, claves de acceso a la web del banco,  $N^{o}$  de la tarjeta de debito, clave Digipass, tarjeta coordenadas u otro.

3.- Ingresado lo anterior, deberá presionar el botón pagar.

# Image: Control of the control of the control of th

Pago Seguro WebPay - Windows Internet Explorer

🚖 🎄 🔏 Pago Seguro WebPay

Archivo Edición Ver Favoritos Herramientas Ayuda

Universidad deValparaíso

#### PASO Nº 7: Obtención Comprobante de Pago.

Ejecutado lo anterior se desplegará Comprobante de pago, el cual deberá imprimir y guardar.

Desarrollado lo anterior, el pago ha sido registrado en su cuenta corriente arancelaria.

Nota: con posterioridad en el mismo portal podrá descargar comprobantes de pagos que haya realizado vía web pay, tal como lo destaca imagen.

| Universidad<br>de Valparaíso<br>C H I L E      | versidad Acreditada 5 años PORTAL ACADEMICO Alumno<br>e Otuber de 2012 hata Otuber de 2017 |
|------------------------------------------------|--------------------------------------------------------------------------------------------|
| <ul> <li>Datos Personales</li> </ul>           | Boletas                                                                                    |
| Inicio                                         |                                                                                            |
| Mis Datos                                      |                                                                                            |
| Certificados                                   | Nombre carrera :                                                                           |
| Modificar Clave                                |                                                                                            |
| <ul> <li>Información Académica</li> </ul>      | Seleccione boleta                                                                          |
| Reglamento General de Estudios                 |                                                                                            |
| Detalle de Asignaturas                         |                                                                                            |
| Notas Parciales                                |                                                                                            |
| Historial Académico                            |                                                                                            |
| Encuesta Docente                               | Clic acá para descargar comprobantes de pago realizados vía WebPay                         |
| Aula Virtual                                   |                                                                                            |
| Calendario Actividades<br>Académicas y Gestión |                                                                                            |
| <ul> <li>Situación Arancelaria</li> </ul>      |                                                                                            |
| Ficha Arancelaria                              |                                                                                            |
| Boleta                                         |                                                                                            |
| Pagaré Arancel                                 |                                                                                            |
| Pagaré Crédito                                 |                                                                                            |
| Información Arancelaria                        |                                                                                            |
| - DAE                                          |                                                                                            |
| Postulacion a Beneficios                       |                                                                                            |